UNCSA Estimated TouchNet Payment Plans Instructions:

Please log into the the TouchNet link listed below. You will need the E-Z Arts number and PIN to log in.

Touchnet Link: www.uncsa.edu/billpay

1. Click onto Payment Plans listed at the top.

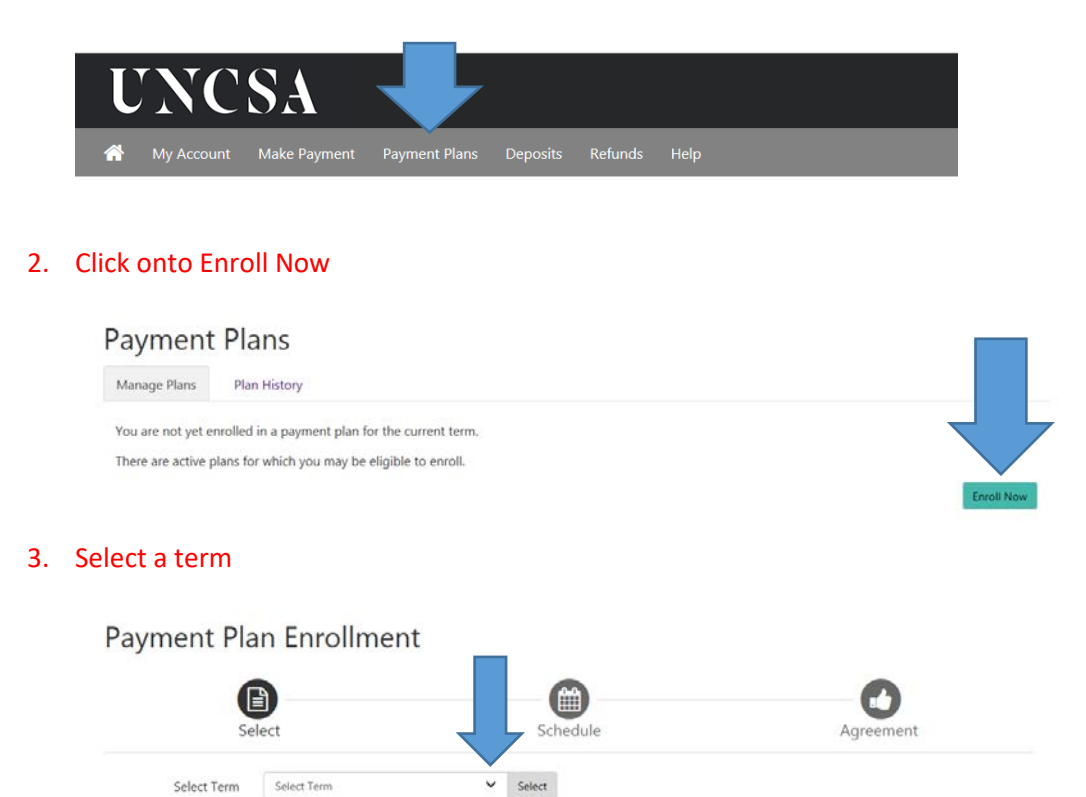

4. Click onto Details \*\*\*Make sure you click onto Details first\*\*\*

| Payment Pla               | n Enrolln      | nent      |            |             |              |                  |                |
|---------------------------|----------------|-----------|------------|-------------|--------------|------------------|----------------|
| Sel                       | ect            |           | Sch        | edule       |              | Agreeme          | nt             |
| Select Term               | Fall - 2019    |           | ✓ Select   |             |              |                  |                |
| Plan Name                 |                | Setup Fee | Required D | own Payment | Installments | Late Payment Fee | Action         |
| Estimated 2019 Fall Semes | ter 5 Pay Plan | \$50.00   |            | 20%         | 4            | \$25.00          | Details Select |

### 5. Read the detail popup. Then click onto View full plan description

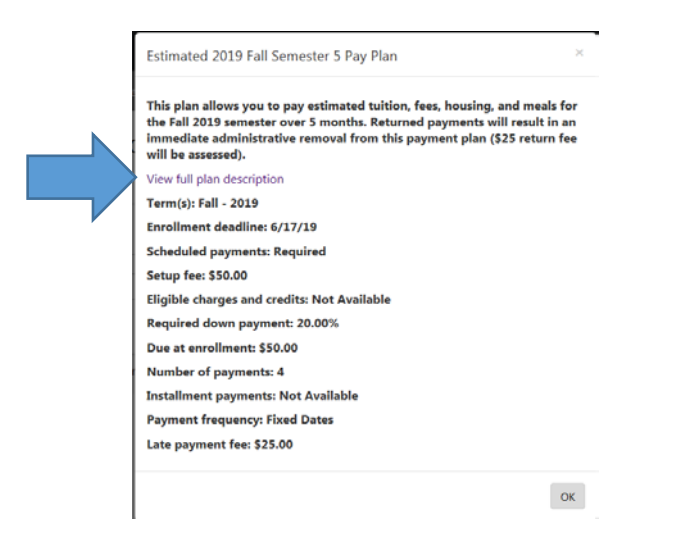

6. This is your worksheet to plug in totals. (Drag this to the side for reference).

## Estimated 2019 Fall Semester 5 Pay Plan

This plan allows you to pay estimated tuition, fees, housing, and meals for the Fall 2019 semester over 5 months. R immediate administrative removal from this payment plan (\$25 return fee will be assessed).

| Est | timated Tuition:   |    |        |
|-----|--------------------|----|--------|
| HS  | In-State           | \$ | 0      |
| HS  | Out-of-State       | Ş  | 6,785  |
| UG  | In-State 2014-2016 | \$ | 3,185  |
| UG  | In-State 2017-2019 | \$ | 3,248  |
| UG  | Out-of-State       | \$ | 11,520 |
| CD  | To Course          | ~  | 4 500  |

#### 7. Click ok

Estimated 2019 Fall Semester 5 Pay Plan This plan allows you to pay estimated tuition, fees, housing, and meals for the Fall 2019 semester over 5 months. Returned payments will result in an immediate administrative removal from this payment plan (\$25 return fee will be assessed). View full plan description Term(s): Fall - 2019 Enrollment deadline: 6/17/19 Scheduled payments: Required Setup fee: \$50.00 Eligible charges and credits: Not Available Required down payment: 20.00% Due at enrollment: \$50.00 Number of payments: 4 Installment payments: Not Available Payment frequency: Fixed Dates Late payment fee: \$25.00 8. Click Select under Action Payment Plan Enrollment

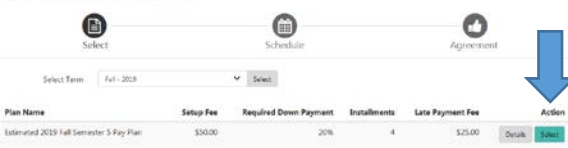

# 9. Enter amounts from your worksheet. Then click Update Schedule.

| Please estimate all charges and cre | dits to be included in the payme | nt plan.         |
|-------------------------------------|----------------------------------|------------------|
| ligible Charges and Credits         |                                  |                  |
| Description                         | Charges(\$)                      | Credits(\$)      |
| Estimated Tuition                   | 3248.00                          |                  |
| Estimated Fees                      | 2085.00                          |                  |
| Estimated Housing                   | 2527.00                          |                  |
| Estimated Meals+Tax                 | 2402.94                          |                  |
| Est Health Insurance                | 1293.88                          |                  |
| Est Fin Aid                         | 2500.00                          |                  |
| Est Payment/Deposits                |                                  | 500.00           |
|                                     |                                  | Setup fee: 50.00 |
|                                     |                                  | Balance: 0.00    |
|                                     | Optional down paymen             |                  |

10. View your payment schedule and amounts. Click continue.

| dits to be included in the payment | plan.                                                                                                    |                                                                                                    |                                                                                                    |                                                                                                    |
|------------------------------------|----------------------------------------------------------------------------------------------------|----------------------------------------------------------------------------------------------------|----------------------------------------------------------------------------------------------------|----------------------------------------------------------------------------------------------------|
|                                    |                                                                                                    | Payment Schedule                                                                                                    | 1                                                                                                    |                                                                                                    |
| Charges(\$)                        | Credits(\$)                                                                                                   | Description                                                                                                    | Due Date                                                                                                    | Amount(\$)                                                                                                    |
| 3.248.00                           |                                                                                                    | Setup fee                                                                                                    | Due now                                                                                                    | 50.00                                                                                                    |
| 2.085.00                           |                                                                                                    | Down payment                                                                                                    | Due now                                                                                                    | 1,671.36                                                                                                    |
|                                    |                                                                                                    | Installment 1                                                                                                    | 7/1/19                                                                                                    | 1,671.37                                                                                                    |
| 2.327.00                           |                                                                                                    | Installment 2                                                                                                    | 8/1/19                                                                                                    | 1,671.37                                                                                                    |
| 2.402.94                           |                                                                                                    | Installment 3                                                                                                    | 9/2/19                                                                                                    | 1,671.37                                                                                                    |
| 1.293.88                           |                                                                                                    | Installment 4                                                                                                    | 10/1/19                                                                                                    | 1,671.35                                                                                                    |
|                                    | 2.500.00                                                                                                    |                                                                                                    | Total of install                                                                                                    | ments: 6,685.46                                                                                                    |
|                                    |                                                                                                    |                                                                                                    | Total due                                                                                                    | e now: 1,721.36                                                                                                    |
|                                    | 500.00                                                                                                    |                                                                                                    |                                                                                                    |                                                                                                    |
| Se                                 | tup fee: 50.00                                                                                                |                                                                                                    |                                                                                                    |                                                                                                    |
| Bal                                | ance: 8,356.82                                                                                                |                                                                                                    |                                                                                                    |                                                                                                    |
| Required down payment              | 1671.36                                                                                                    |                                                                                                    |                                                                                                    |                                                                                                    |
| Additional down payment 0.00       |                                                                                                    |                                                                                                    |                                                                                                    |                                                                                                    |
|                                    | Charges(5) 3.248.00 2.005.00 2.327.00 2.402.94 1.293.88 See Bal Required down payment Additional down payment | Charges(\$)         Credits(\$)           3.348.00         2.085.00           2.085.00         2.327.00           2.402.94         2.402.94           1.293.88         2.500.00           Setup fee: 50.00         Setup fee: 50.00           Balance: 8,356.82         Required down payment           1.671.36         0.00 | Charges(5)       Credits(5)         3.248.00       Description         2.085.00       Setup fee         2.082.00       Installment 1         1.232.00       Installment 3         1.233.88       2.500.00         Setup fee: 50.00       Balance: 8,356.82         Required down payment       1671.36         Additional down payment       000 | Charges(\$)       Credits(\$)         3.248.00       Due now         2.085.00       Due now         2.327.00       Installment 1         2.402.94       Installment 2         1.293.88       2.500.00         Setup fee: 50.00       Balance: 8,356.82         Required down payment       1671.36         Additional down payment       0.00 |

# 11. Select your payment method and then click continue

|                                                                        | <b>B</b>                                                                                              | <u> </u>                                                                      |                                                                                       | 0                |
|------------------------------------------------------------------------|----------------------------------------------------------------------------------------------------|-------------------------------------------------------------------------------|---------------------------------------------------------------------------------------|------------------|
| 4                                                                      | Select                                                                                                | Schedule                                                                      | Payment                                                                               | Agreement        |
| his plan requir                                                        | es scheduled payments.                                                                                |                                                                               |                                                                                       |                  |
| <ul> <li>You must</li> <li>All installr</li> <li>You are re</li> </ul> | pay the plan fees before enroll<br>nents are paid automatically or<br>esponsible for making sure that | ment oprocessed.<br>I their tes. The payment me<br>the pi method remains vali | thod you choose will be used for all thes<br>d for the duration of this payment plan. | e payments.      |
| iount                                                                  | \$1,721.36                                                                                            |                                                                               |                                                                                       | Ļ                |
|                                                                        | Select Method                                                                                         | *                                                                             |                                                                                       |                  |
| thod                                                                   |                                                                                                    |                                                                               |                                                                                       | Back Cancel Cont |
| thod                                                                   |                                                                                                    |                                                                               |                                                                                       |                  |

# 12. Enter you payment method information. Fill in all \*required fields. Click Continue.

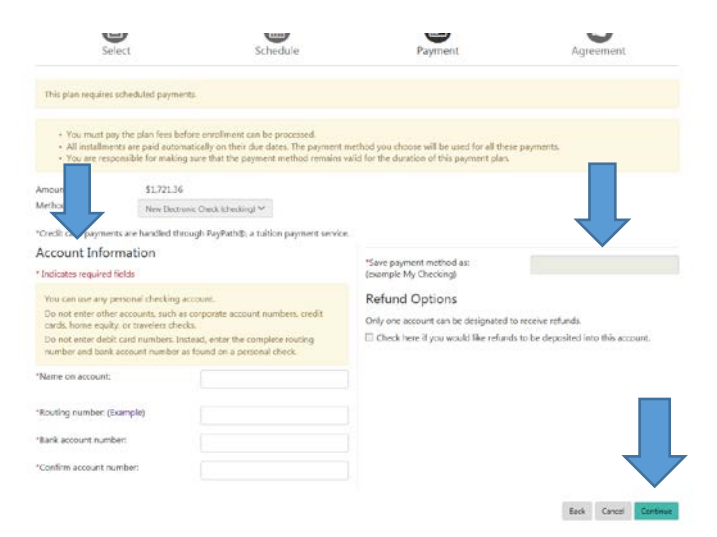